# Telemotive AG

# 1. Hook up the blue PiraT2

**Step 1:** Connect the blue PiraT2 to the vehicle battery or a power supply via the power harness (red/+/clamp30 and black/GND/-/clamp31)..

#### ATTENTION: If you have ordered an external antenna eg. for GPS, the connector has to be bolt only by hand, NOT with any tools!

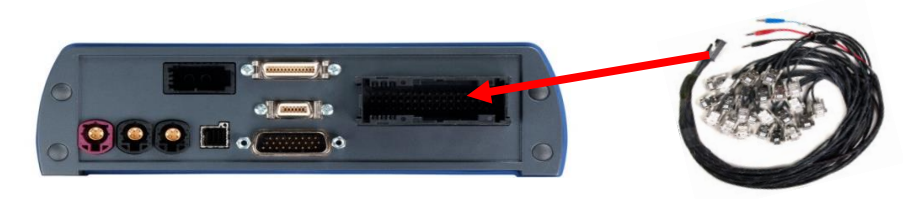

**Step 2:** Connect the Gigabit-Ethernet port with the Ethernet port of your computer by using a crosslink Ethernet cable. (Note: By default the blue PiraT2 is configured as DHCP-Server!)

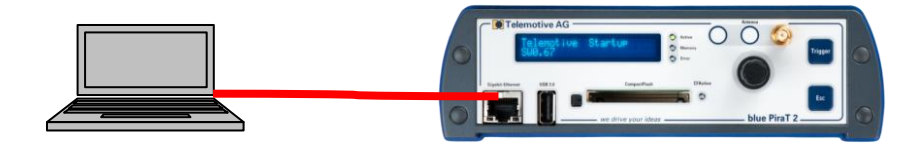

### 2. Power on/off the blue PriaT2

**Step 3:** Switch on the blue PiraT2 by pressing the **[Trigger]** button and wait until the logger is ready. The Telemotive-Logo changes into showing the available CAN and LIN ports..

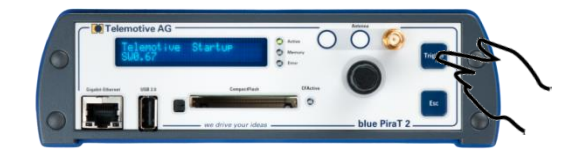

To switch off the blue PiraT2 please press the [Esc] button for a few seconds.

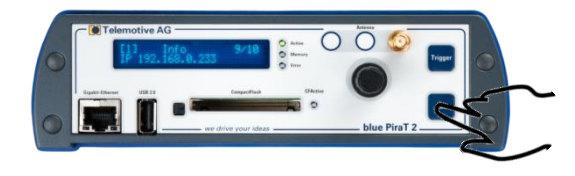

## 3. Connecting to the blue PiraT2

**Step 4:** By pressing the rotary button you will enter the operation menu. Here you can navigate by rotating and pressing the rotary button.

Please choose here the Menu [1] Info navigate to Infoscreen 9/10 IP The shown IP address will be needed in the next step.

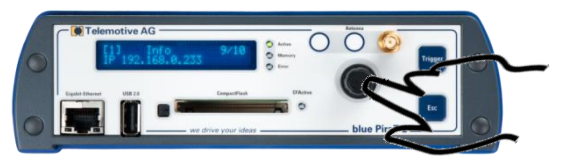

Step 5: Open your Internet browser, enter the IP address from step 4 and confirm.

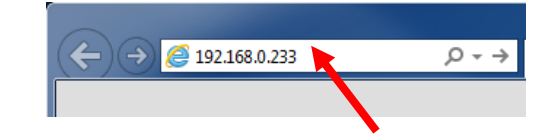

# Note:

- Make sure your network settings will be set to "apply IP address automatically"
- The 32-bit version of Java Runtime Environment 7 (JRE 7) is necessary to run the client

The connection between logger and computer will be established.

#### Installing the blue PiraT2 Client

**Step 6:** Please click on the blue PiraT2 image to start the client download (~40MB). The installation setup can be started by pressing **[Execute]**. Follow the instructions, choose a destination directory and finalize the installation by pressing **[Install]**.

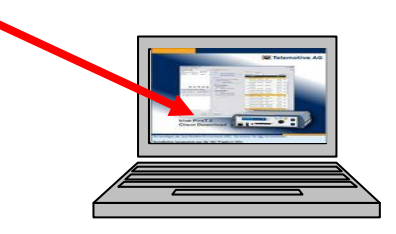

Step 7: After successful installation you will find the "blue Pirat2 Client" icon on your desktop. Double-click the icon to start the application.

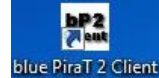

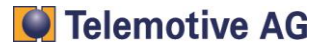

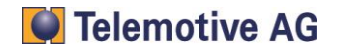

# 5. Using the blue PiraT2 Client

**Step 8:** In the Network logger window you will find the connected data logger (with the IP address from step 4/5). By pressing one of the five icons you can choose the desired of the listed functions below.

|                                                    | 🕼 blue PiraT 2 Client 1.8.0.66                                                            |  |
|----------------------------------------------------|-------------------------------------------------------------------------------------------|--|
| connected<br>blue PiraT2<br>available applikations | Eile Iools Window Help                                                                    |  |
|                                                    | Network Logger 48 %                                                                       |  |
|                                                    | Name IP Connected with   McGa_2_144_C0 30.647.6.7 Aurouser   MoName 10.647.6.1 30.647.6.1 |  |
|                                                    | + Enter IP address 1 2 3 4 5                                                              |  |
|                                                    | avorites (locally saved offline data, configuratio 📲 🕸                                    |  |
|                                                    | Open selection                                                                            |  |
|                                                    |                                                                                           |  |
|                                                    |                                                                                           |  |
|                                                    | Open                                                                                      |  |
|                                                    |                                                                                           |  |

Available applications:

- 1. Data download
- 2. Data conversion
- 3. Configuration menu
- 4. Firmware/License menu
- 5. Bug report menu

CAN AUTOSAR CAREROAD JasPar

龠

Please find more detailed manuals in our servicecenter

### **Contact**

| <b>Telemotive AG</b><br>Office München<br>Frankfurter Ring 115a<br>80807 München |                                                                                          |
|----------------------------------------------------------------------------------|------------------------------------------------------------------------------------------|
| Tel.:<br>Fax.:<br>E-Mail:<br>Web:                                                | +49 89 357 186-0<br>+49 89 357 186-520<br>info@telemotive.de<br>www.telemotive.de        |
| <b>Sales</b><br>Tel.:<br>Fax.:<br>E-Mail:                                        | +49 89 357 186-550<br>+49 89 357 186-520<br><u>sales@telemotive.de</u>                   |
| Support<br>Tel.:<br>E-Mail:<br>ServiceCenter:                                    | +49 89 357 186-518<br>produktsupport@telemotive.de<br>https://sc.telemotive.de/bluepirat |
|                                                                                  | © by Telemotive AG, 2014                                                                 |

2013

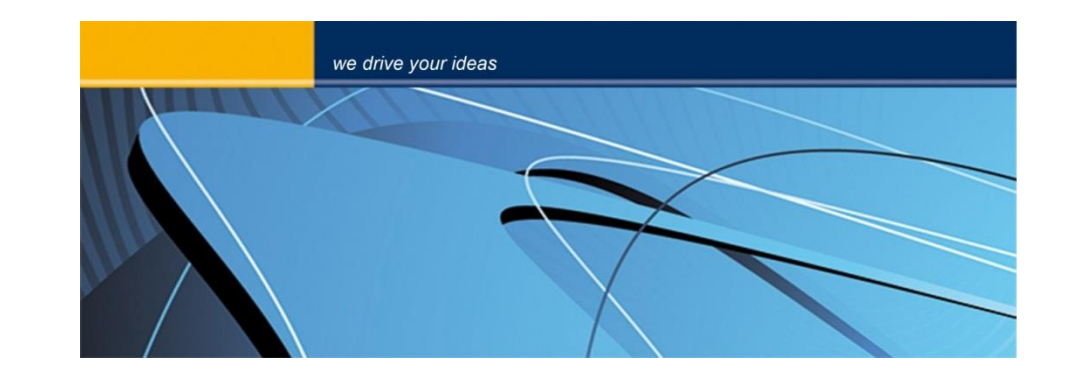

blue PiraT2 Start Up Version 1.9.1 - 30.01.2014

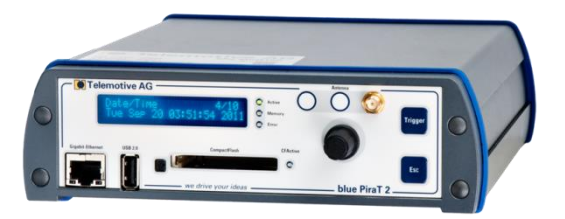

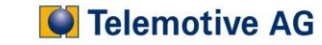